Step 1: Click the icon to open the VMware Horizon Client.

Step 2: Click the Menu icon on the top right of the screen. Click About VMware Horizon Client.

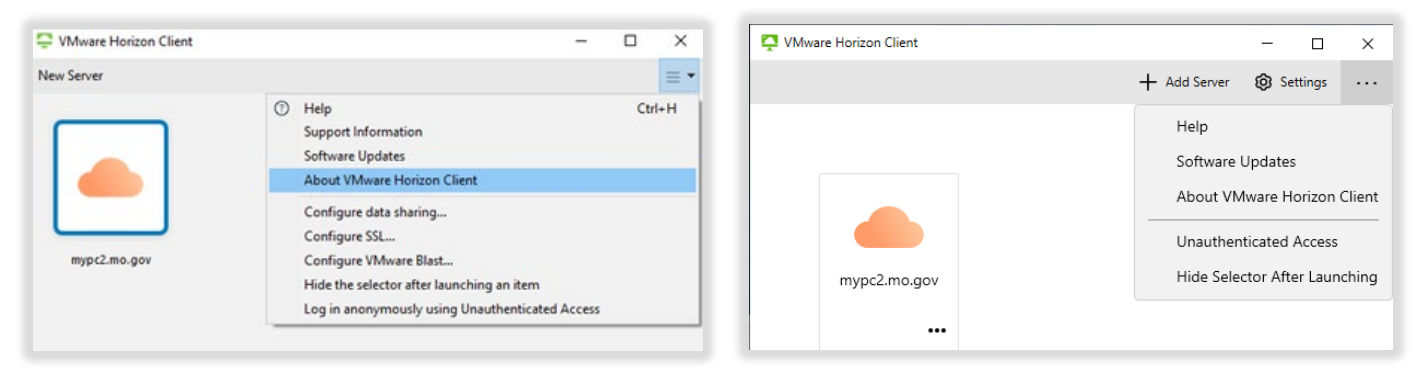

Step 3: Verify that the Version is at least 2212.1 and the Build is at least 8.8.1

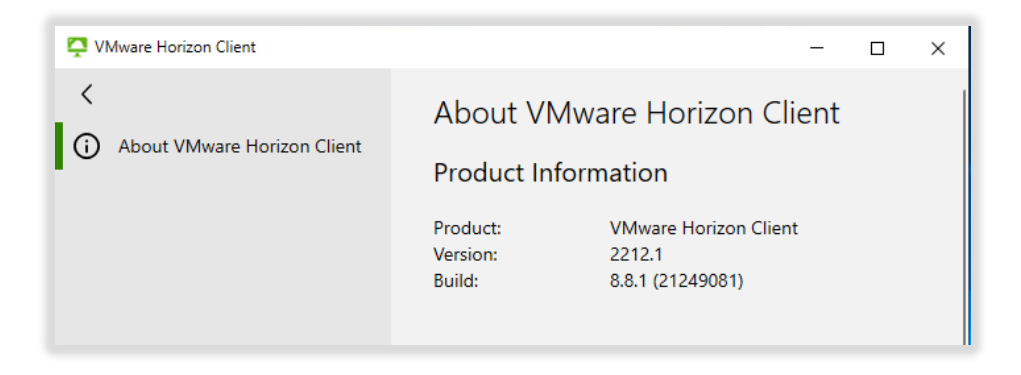

Step 4: If your Version or Build are below the previous number, please proceed to <a href="https://distributedteams.mo.gov/technical-tools/">https://distributedteams.mo.gov/technical-tools/</a>, locate/open the document for How To – Connecting to a Virtual Desktop on mypc2 with Windows for instructions on how to install the required minimum version.